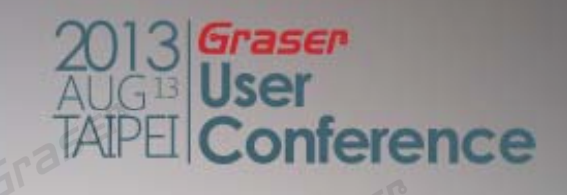

## OrCAD SI for Electrical Constraints Determination

Mark Wu 13/Aug/2013

# Enhance your design flow to decide design constraints

• When high-speed PCB design constraints are determined, let's begin in schematic drawing.

### **Design Flow Chart**

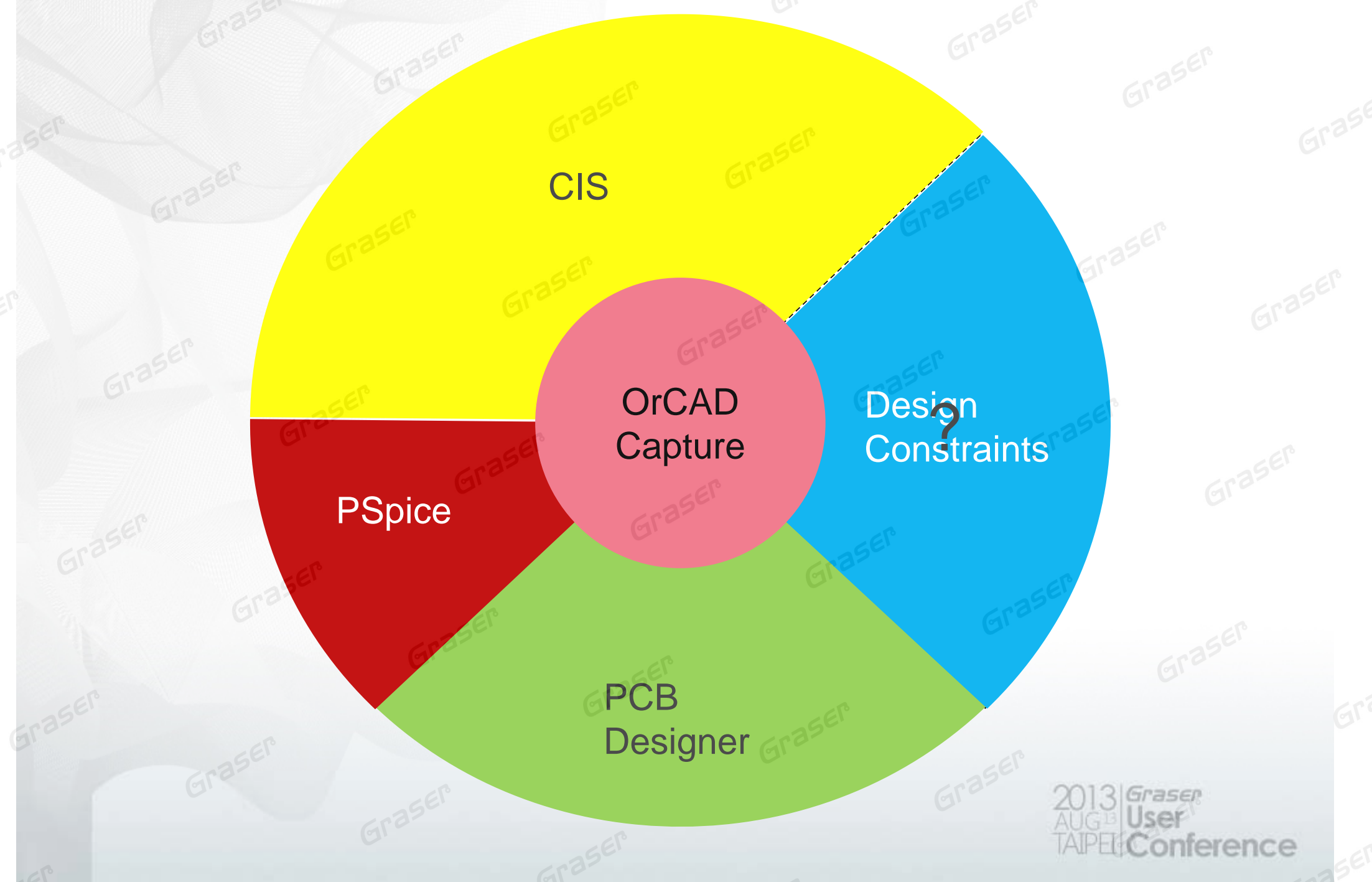

### **Traditional Signal Integrity Flow**

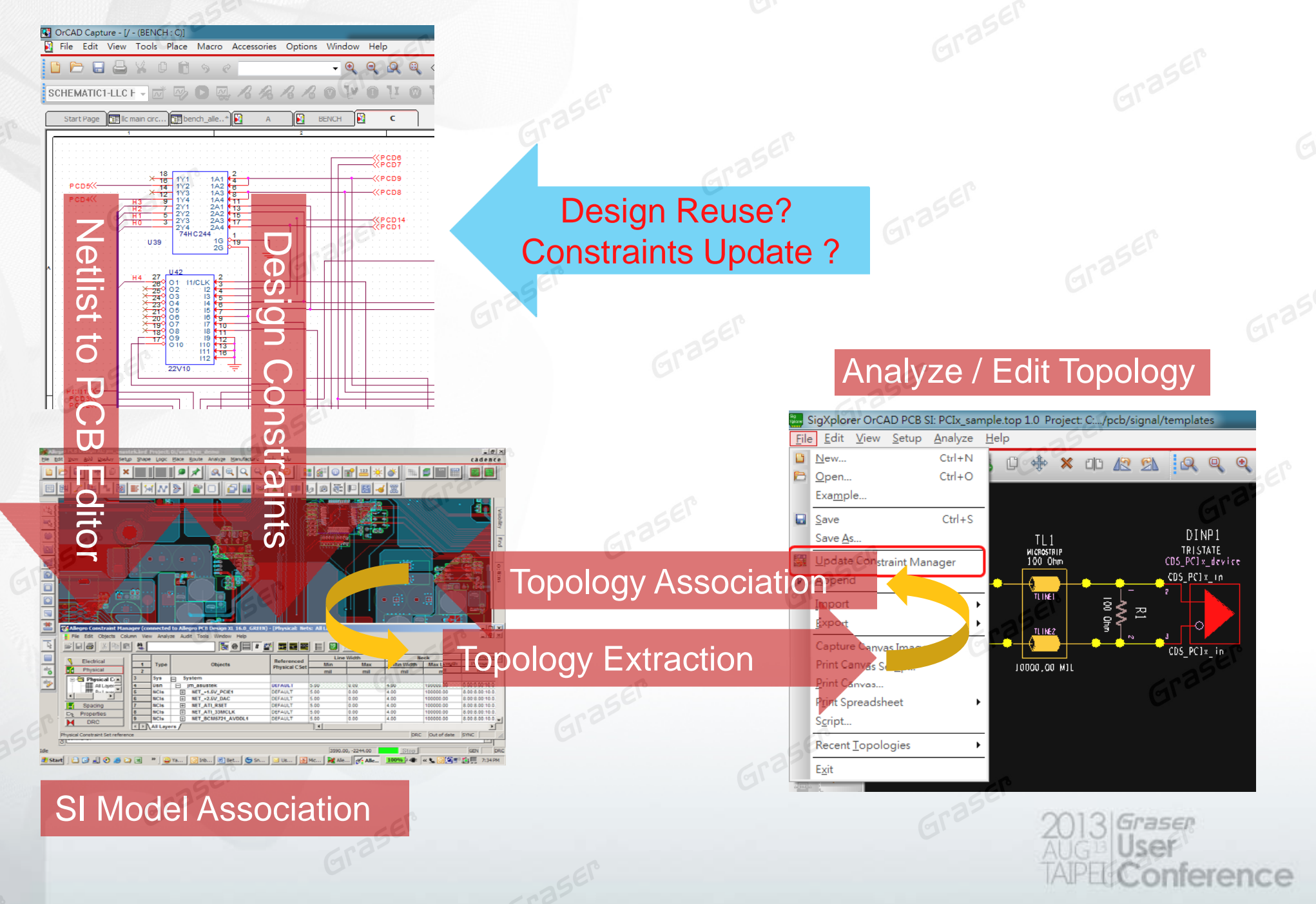

### Topic

#### Change your constraints design flow with OrCAD SI

- Determine design constraints from Capture to OrCAD SI
- Back annotate ECsets and store information in Capture
- Directly translate design constraints from netlist files.

Much Easier and more simplified for PCB Layout Guide writing and reading

Enhance the smoothness for PCB design flow

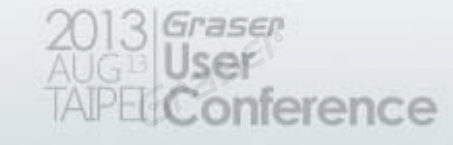

### **OrCAD Schematic w/ Signal Integrity Flow**

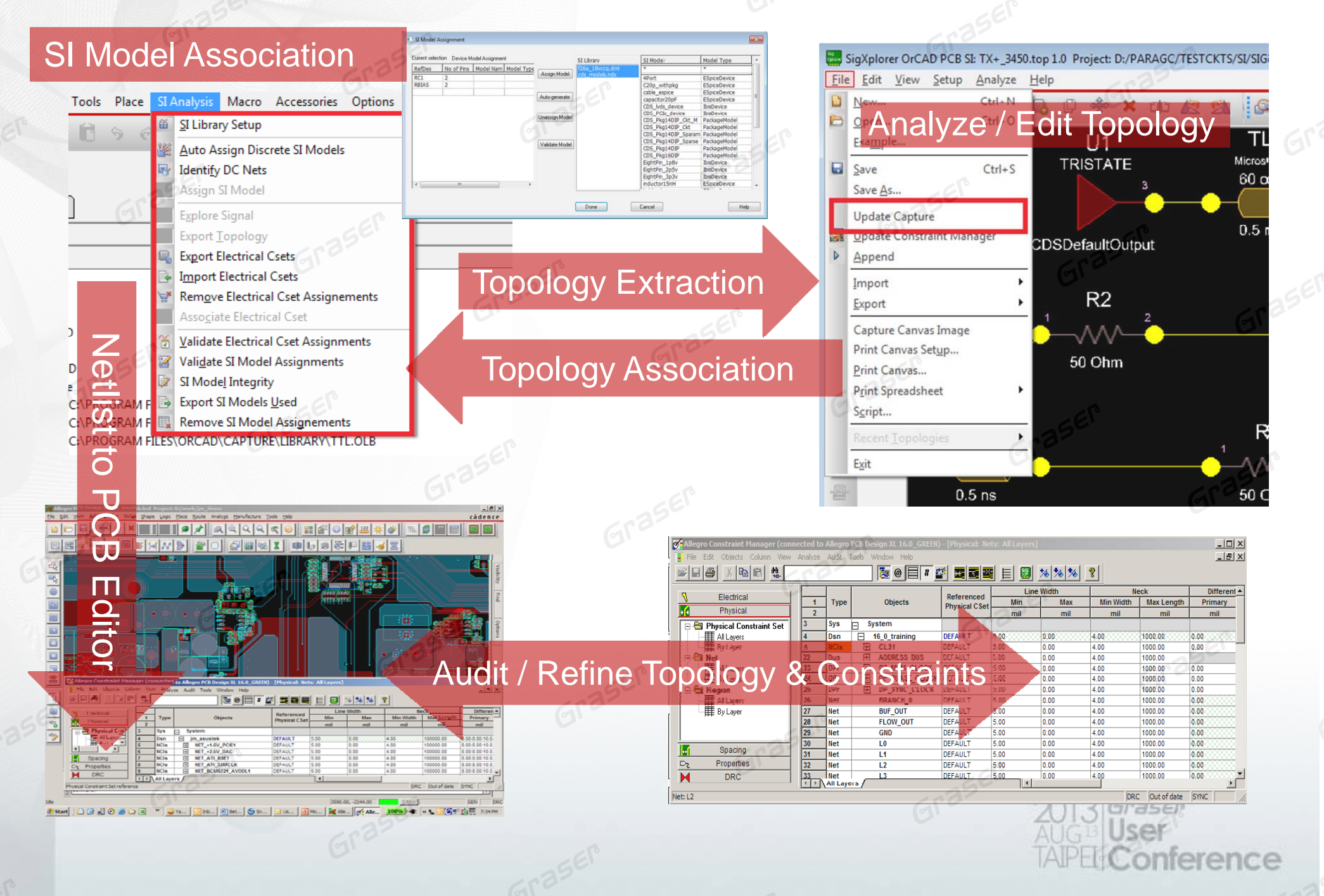

### **Determine Hi-Speed Constraints in OrCAD SI**

- 1. Impendence control
- 2. Timing control

### **SI Analysis in Capture**

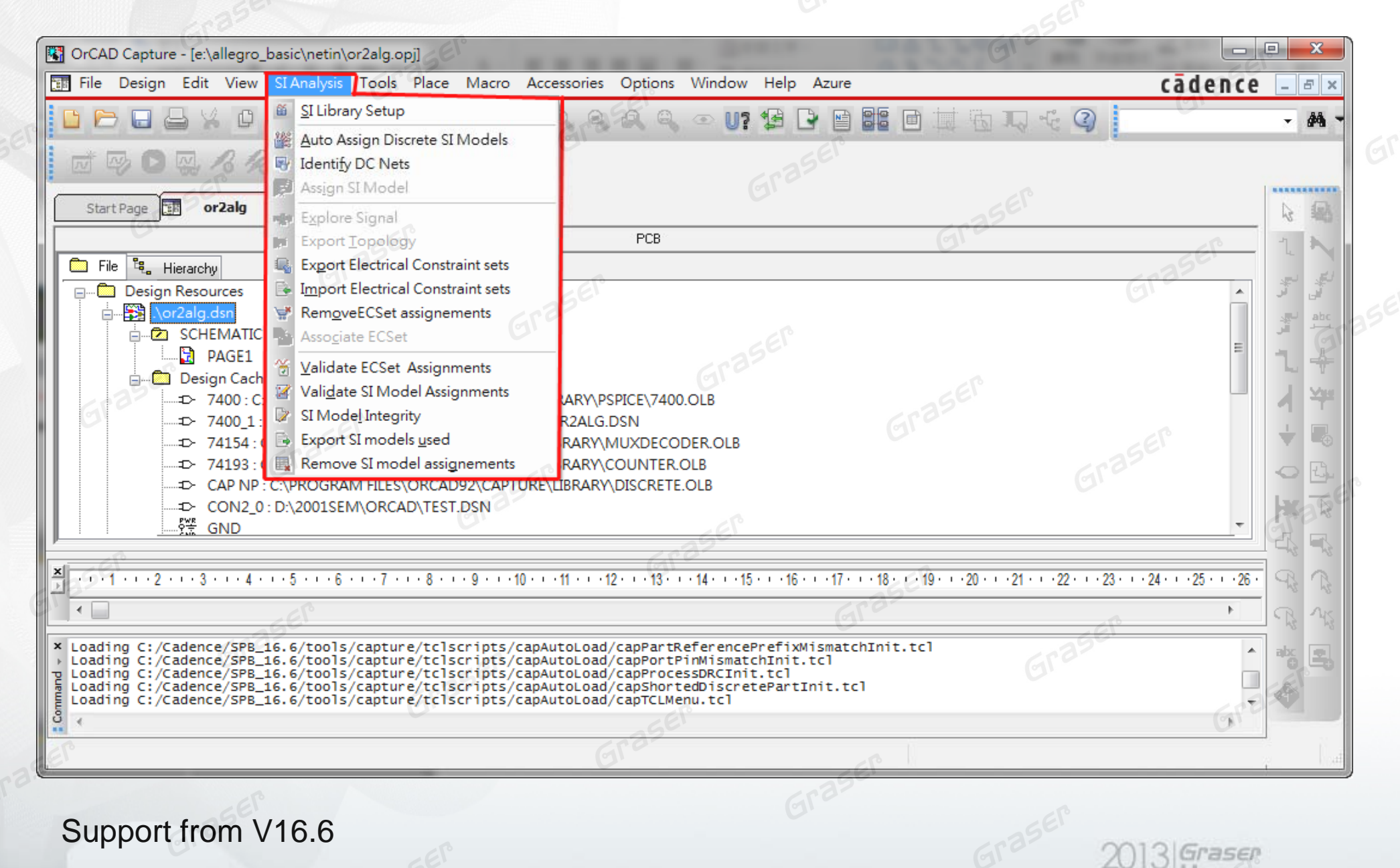

ference

. 0

### **Assign SI Model**

- Auto assign discrete SI model by component value
- Assign SI model for others

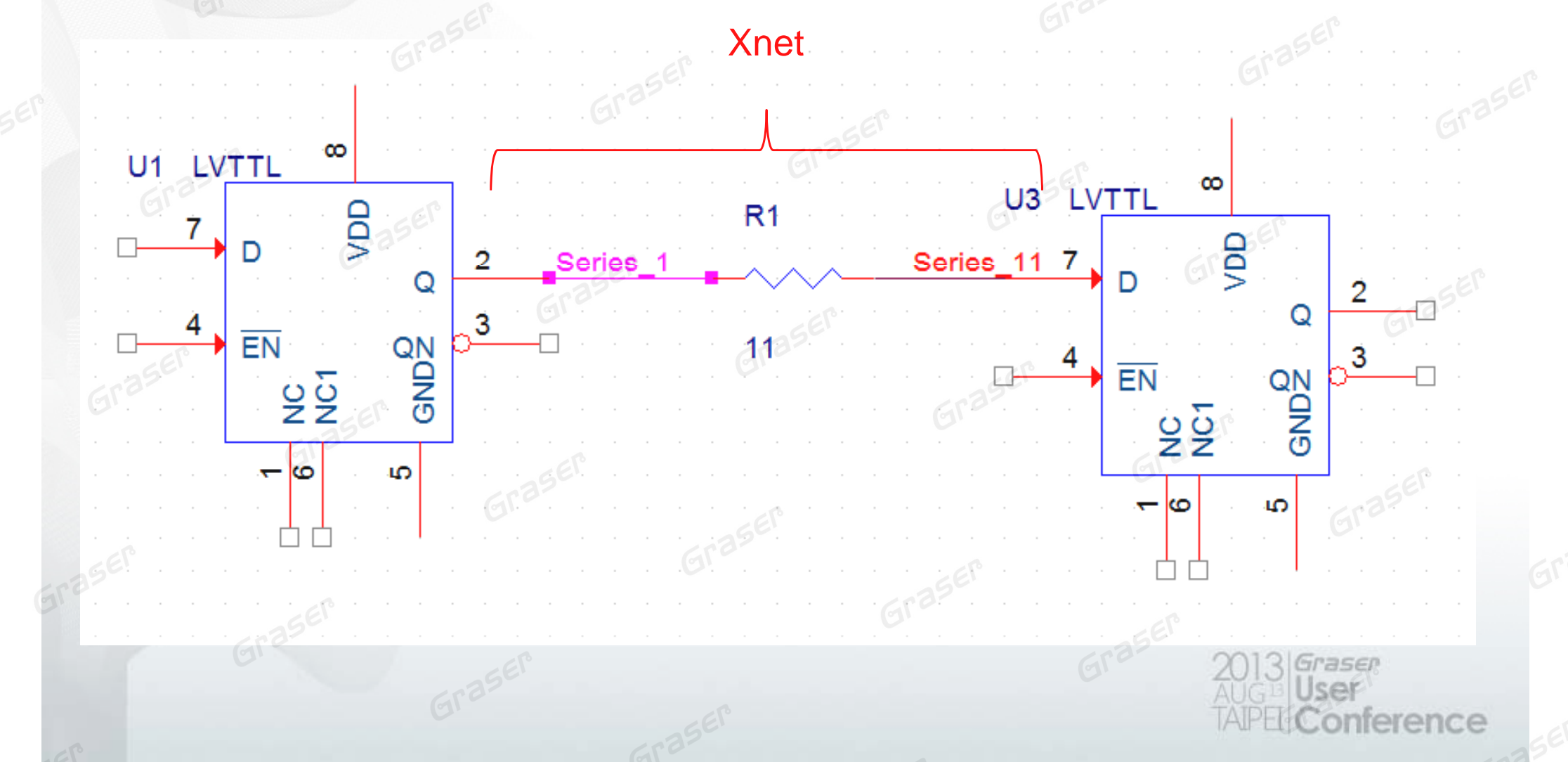

# OrCAD Signal Integrity for Pre -Simulation

From OrCAD Capture to OrCAD SI

2013 Graser AUG = User TAPE Conference

### **Impendence Control - Terminator**

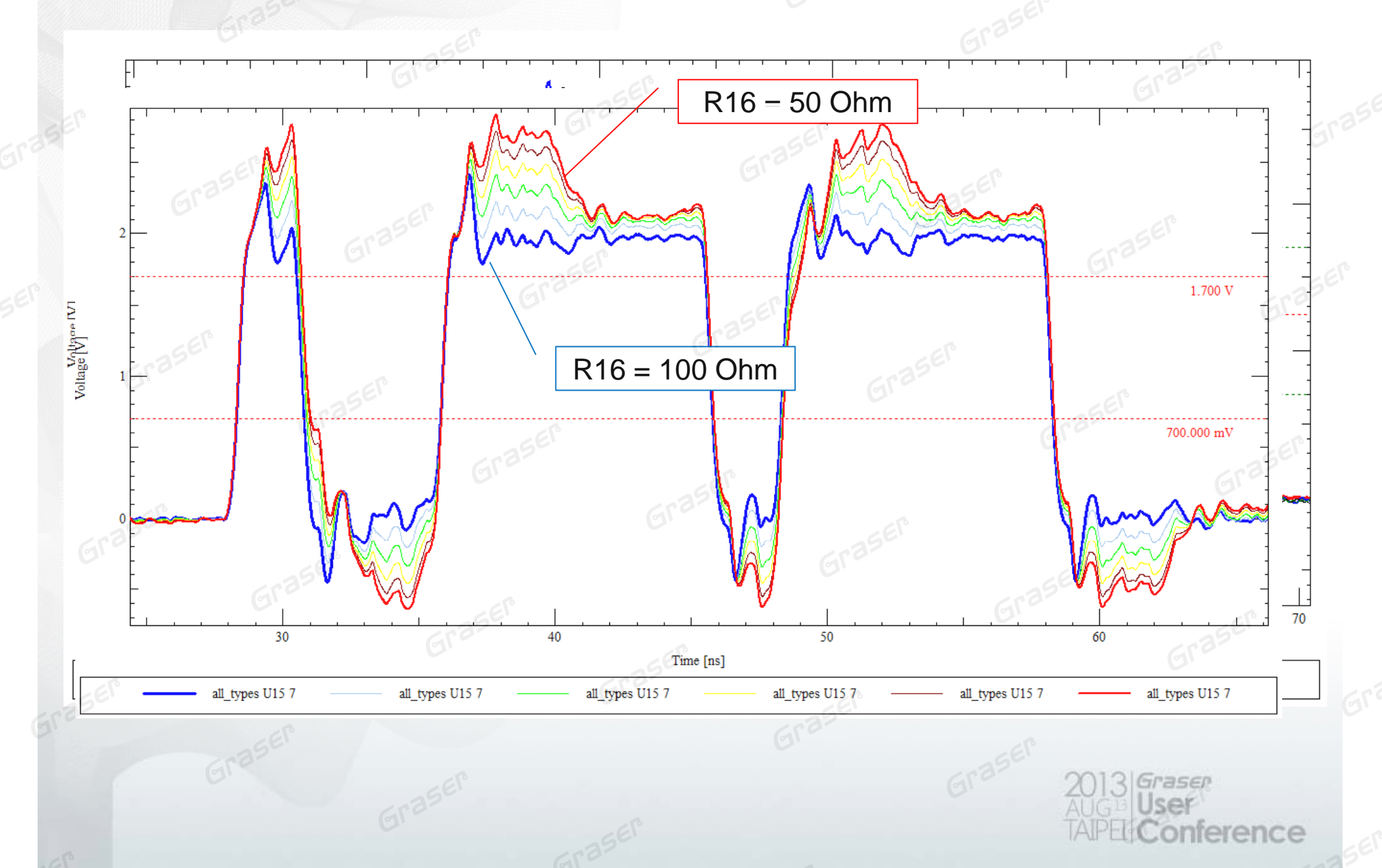

## **From Idea to Virtual Practicality**

From OrCAD Capture to OrCAD SI

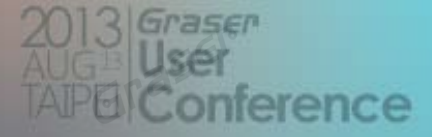

### **Virtual Layer Stackup**

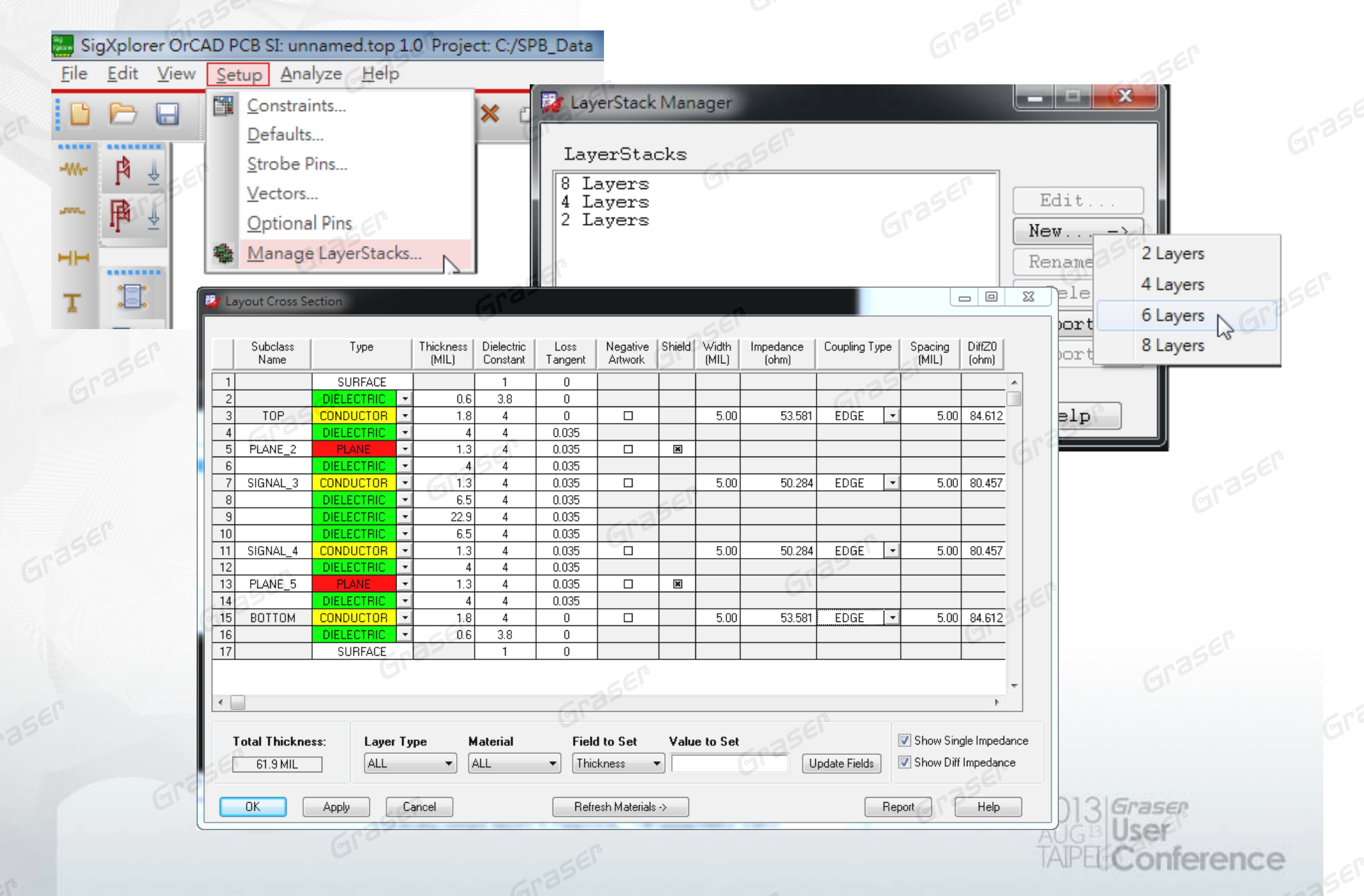

# Virtual Via Padstack

| SigXplorer OrCAD PCB SI: unnamed.top 1.0 Project: C:/SPB_<br>File <u>E</u> dit <u>V</u> iew <u>S</u> etup <u>Analyze</u> <u>H</u> elp                                                                                                    |         |                      |          |       |      |                         |                                                 |                          |      |
|----------------------------------------------------------------------------------------------------|---------|----------------------|----------|-------|------|-------------------------|-------------------------------------------------|--------------------------|------|
| Image: Sector of the sector of the secto |         | Graser               |          |       |      |                         | Ū.                                              |                          |      |
| 🐉 Via Model Generator 🛛 📃 🗖 🗙                                                                                                    | 🙀 Layer | Span Expanded View   |          |       | SEV  |                         |                                                 |                          | 23   |
| Description Medaling Octions (Add Model)                                                                                                    |         |                      |          | 61.6  |      |                         | 1                                               | 8                        |      |
| Wie Colorting Options (Add Model)                                                                                                    | Layer   | Type Filter *        | [        |       | •    | -                       | -356                                            |                          | .    |
| Via Selection<br>Via Type: Single Via Via Via                                                                                                    | NO.     | Layer Name           | Pad      | Conn. | Node | Trace<br>Width<br>(mil) | Angle                                           | Pad<br>Diameter<br>(mil) |      |
| Separation (S): 35mil                                                                                                    | 1       | SURFACE_1            |          |       |      |                         |                                                 |                          |      |
|                                                                                                    | 2       | DIELECTRIC_1         |          |       |      |                         |                                                 |                          |      |
| # of GND Vias: 1                                                                                                    | 3       | TOP                  | ×        | ×     |      | 5.00                    | 0                                               | 24.00                    |      |
|                                                                                                    | 4       | DIELECTRIC_2         |          |       |      |                         |                                                 |                          |      |
|                                                                                                    | 5       | PWR1                 |          |       |      |                         |                                                 |                          | -    |
| Layer Span Information                                                                                                    | 6       | DIELECTRIC_3         |          |       |      |                         | 205                                             |                          | -    |
| Stackup: F:/FCBSI/FCBSI_162/Lab_1/denman.brd Browse                                                                                                    | 7       | GND1                 | <u> </u> |       |      | 100                     | pe.                                             |                          | -    |
| Via: Signal Via  Copy From:                                                                                                    | 8       | DIELECTRIC_4         |          |       |      | <u> </u>                |                                                 |                          | - 18 |
|                                                                                                    | 10      | INII<br>DIFIFCTRIC F |          |       |      |                         |                                                 |                          | 59   |
| Begin Layer TOP • Drill Diameter 12mil                                                                                                    | 11      | INT2                 |          |       |      | 5 00                    | 0                                               | 24 00                    | -    |
| End Layer INT2 • AntiPad Diameter 34mil                                                                                                    | 12      | DIFIFCTRIC 6         |          |       |      | 0.00                    |                                                 | 24.00                    |      |
| Pad Diameter 24mil                                                                                                    | 13      | GND2                 |          |       |      |                         |                                                 |                          |      |
| Layer Type Filter Conductors - Expanded View:                                                                                                    | 14      | DIELECTRIC_7         |          |       |      |                         |                                                 |                          |      |
| No. Layer Name   Pad   Conn.   Node   Trace   Trace   Pad                                                                                                    | 15      | INT3                 |          |       |      |                         |                                                 |                          |      |
| Width Angle Diameter                                                                                                    | 16      | DIELECTRIC_8         |          |       |      | 12                      |                                                 |                          |      |
|                                                                                                    | 17      | INT4                 |          |       |      | 235                     |                                                 |                          |      |
| $\begin{array}{c ccccccccccccccccccccccccccccccccccc$                                                                                                    | 18      | DIELECTRIC_9         |          |       |      |                         |                                                 | -                        |      |
| $\begin{array}{c c c c c c c c c c c c c c c c c c c $                                                                                                    | 19      | PWR2                 |          |       |      |                         |                                                 | <u> </u>                 |      |
| 4 INT3 0 0 0 0 0 0 0 0 0 0 0 0 0 0 0 0 0 0 0                                                                                                    | 20      | DIELECTRIC_10        |          |       |      |                         |                                                 | 150                      |      |
|                                                                                                    | 21      | GND3                 |          |       |      |                         |                                                 | <u>.</u>                 |      |
| ar ar a                                                                                                    | 22      | DIELECTRIC_11        |          |       |      |                         |                                                 |                          | -    |
| Via Model Name Single_Via_1 Close Generate Help                                                                                                    |         | ose Stase            |          |       | -6   | Еľ                      |                                                 | 4                        |      |
| Graser                                                                                                    |         |                      |          | (     | 3122 | 2<br>AL<br>TA           | ) 3 <i>Gra</i><br>IGB <b>Us</b><br>PEL <b>C</b> | er<br>er<br>onferer      | nce  |

### **Edit & Assume Transmission Line**

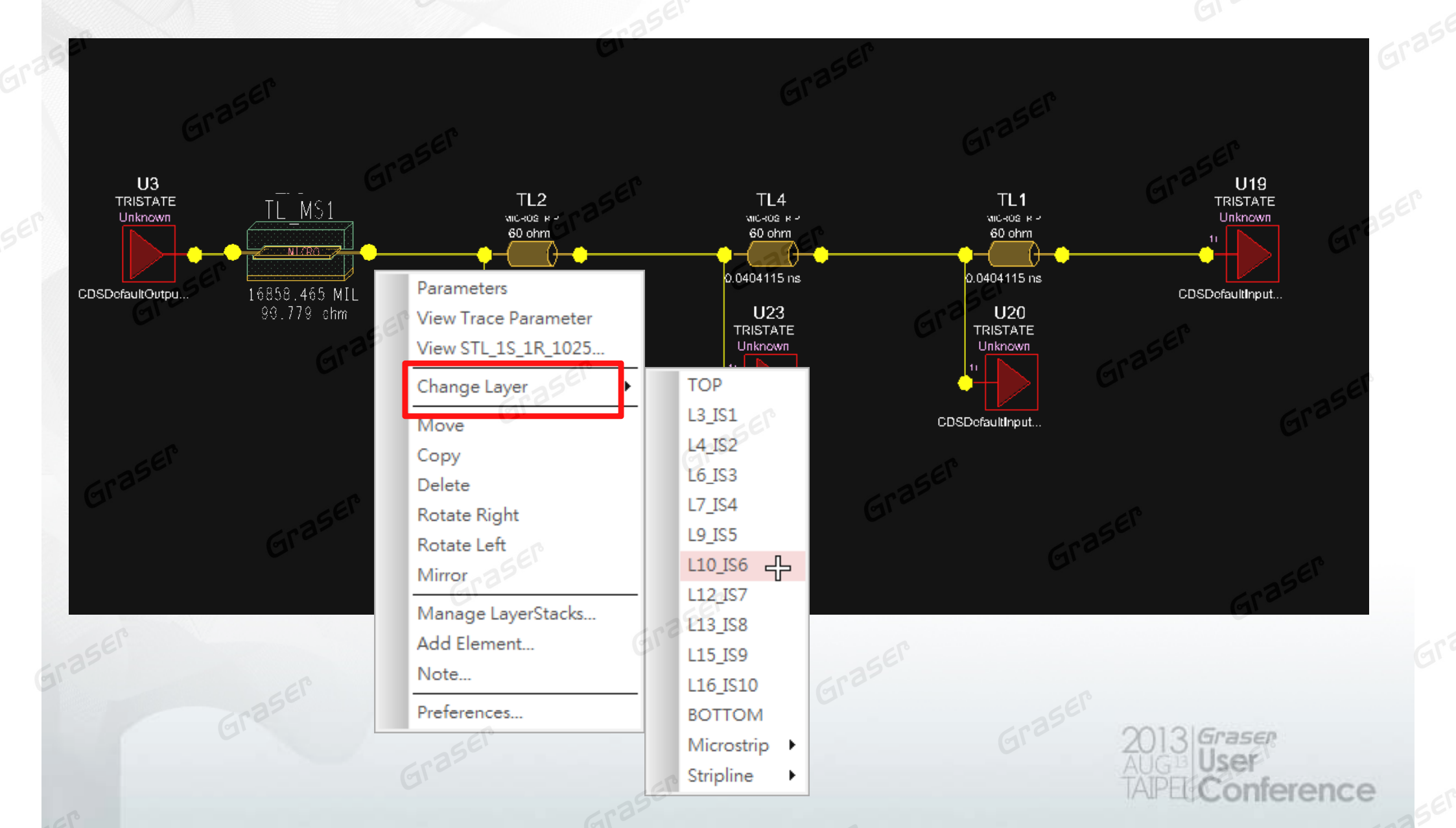

### Edit & Assume Layer Stackup for Transmission Line Via Model

#### **Re-Organize Topology**

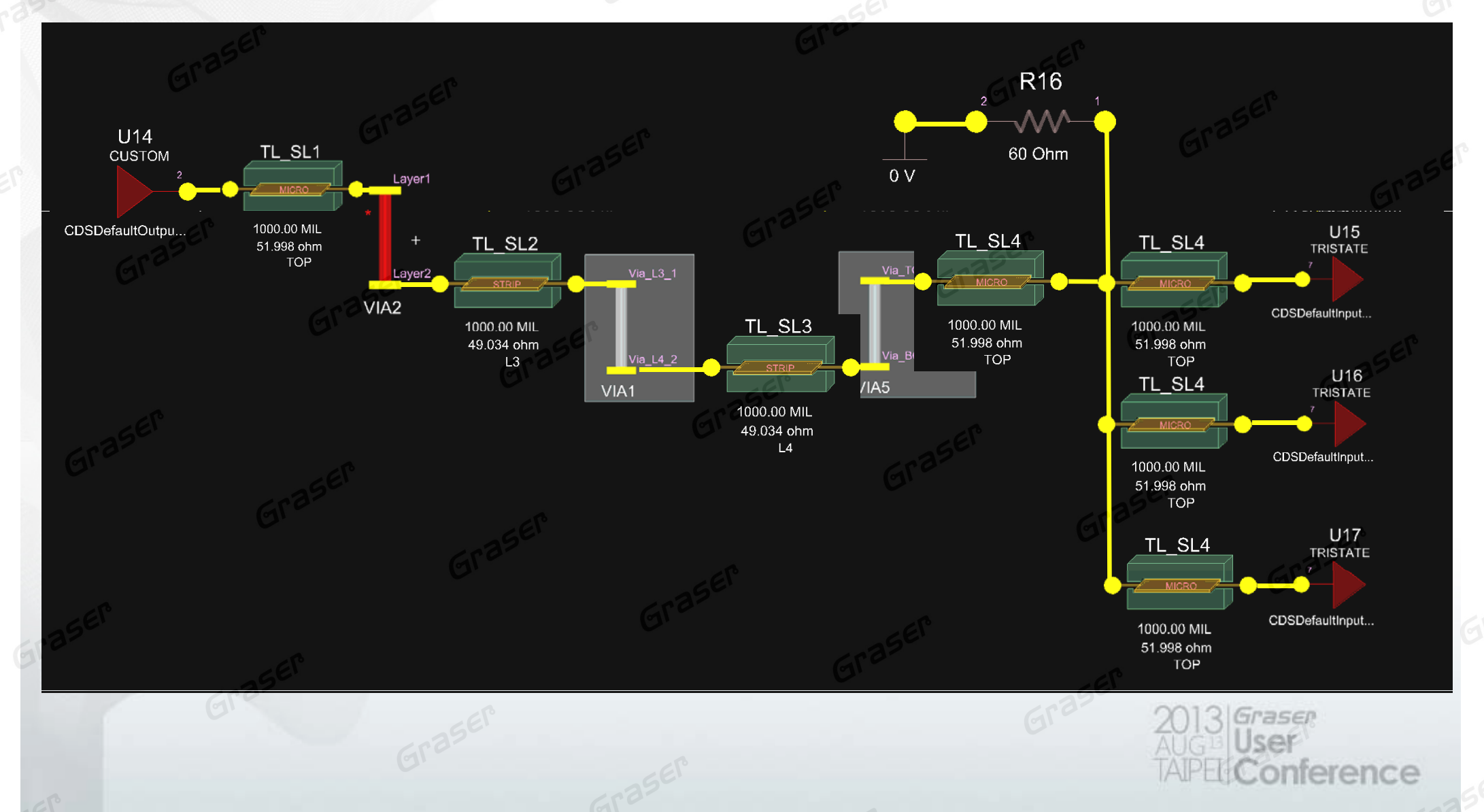

### **Define Constraints in OrCAD SigXplorer**

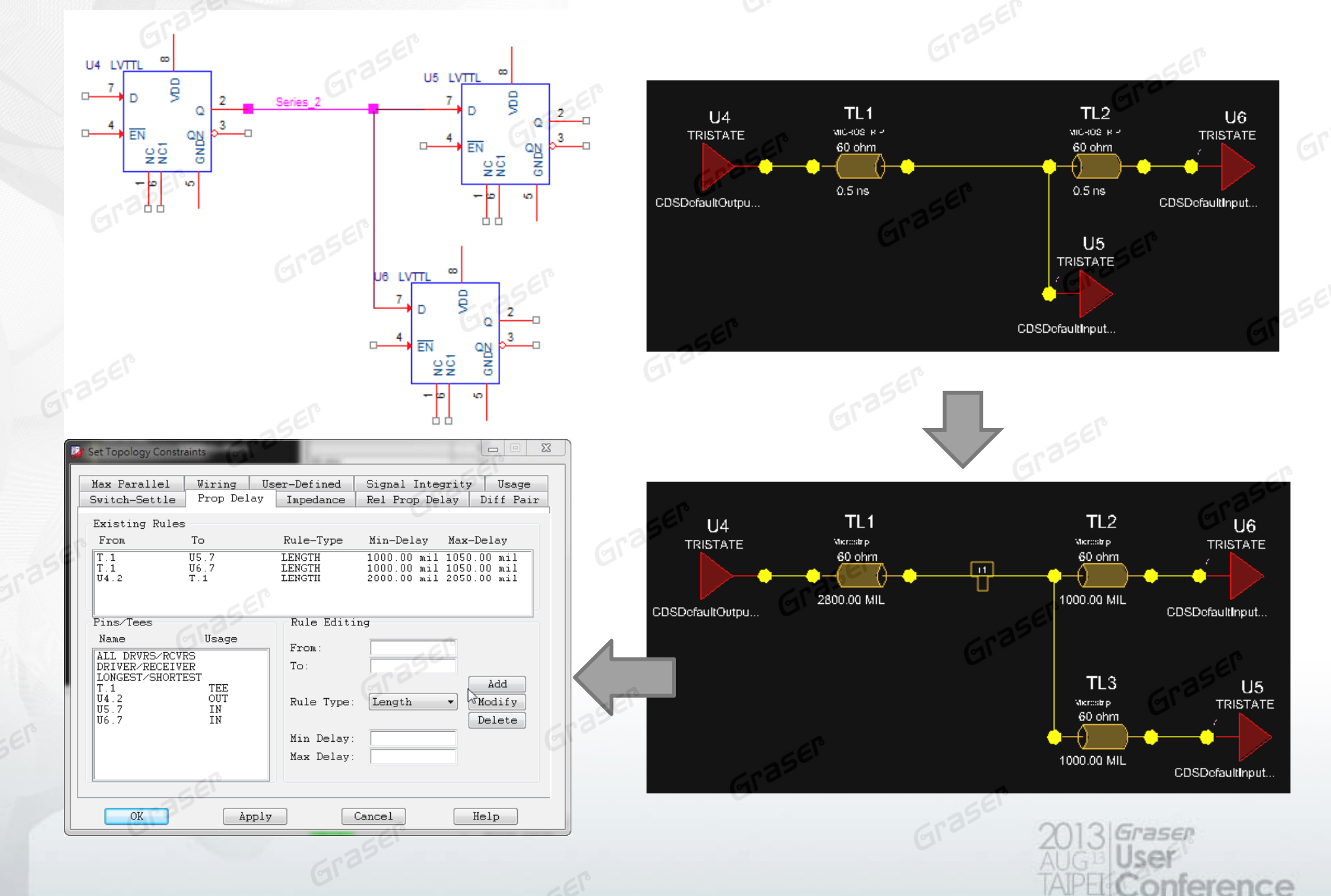

### **Update to Capture**

Reusable Schematic & Constraints

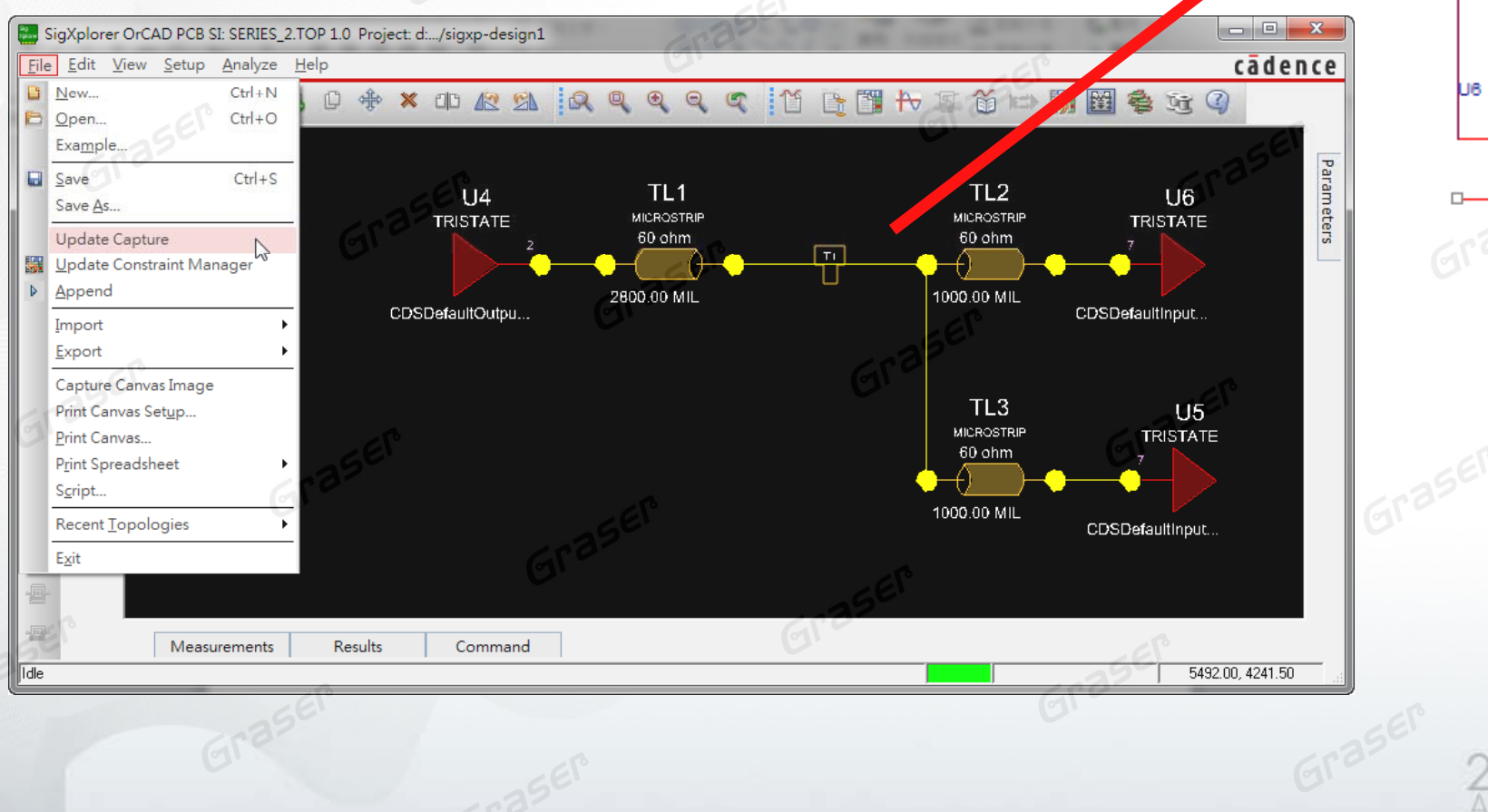

00

20 N

- 60

66

ŝ

0

QNDS

50

Series

U4 LVTTL

D

2013 Graser AUG<sup>III</sup> User TAIPEL Conference

U5 LVTTL

00

22

ŝ

QN ND ND

LVTTL

7

D

EN 22

ŝ

Q

GNDQ

### **Replicate ECSet in Schematic**

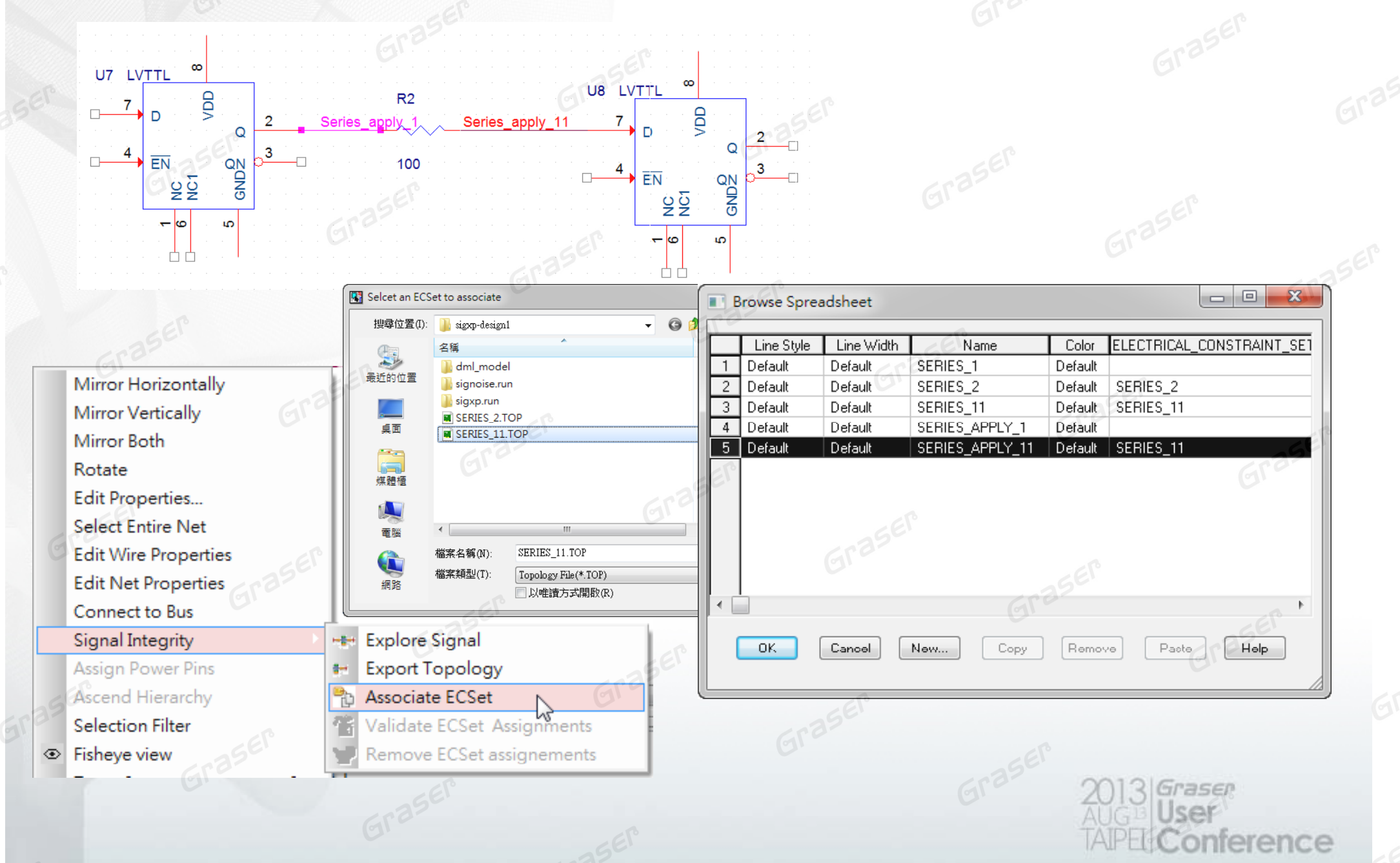

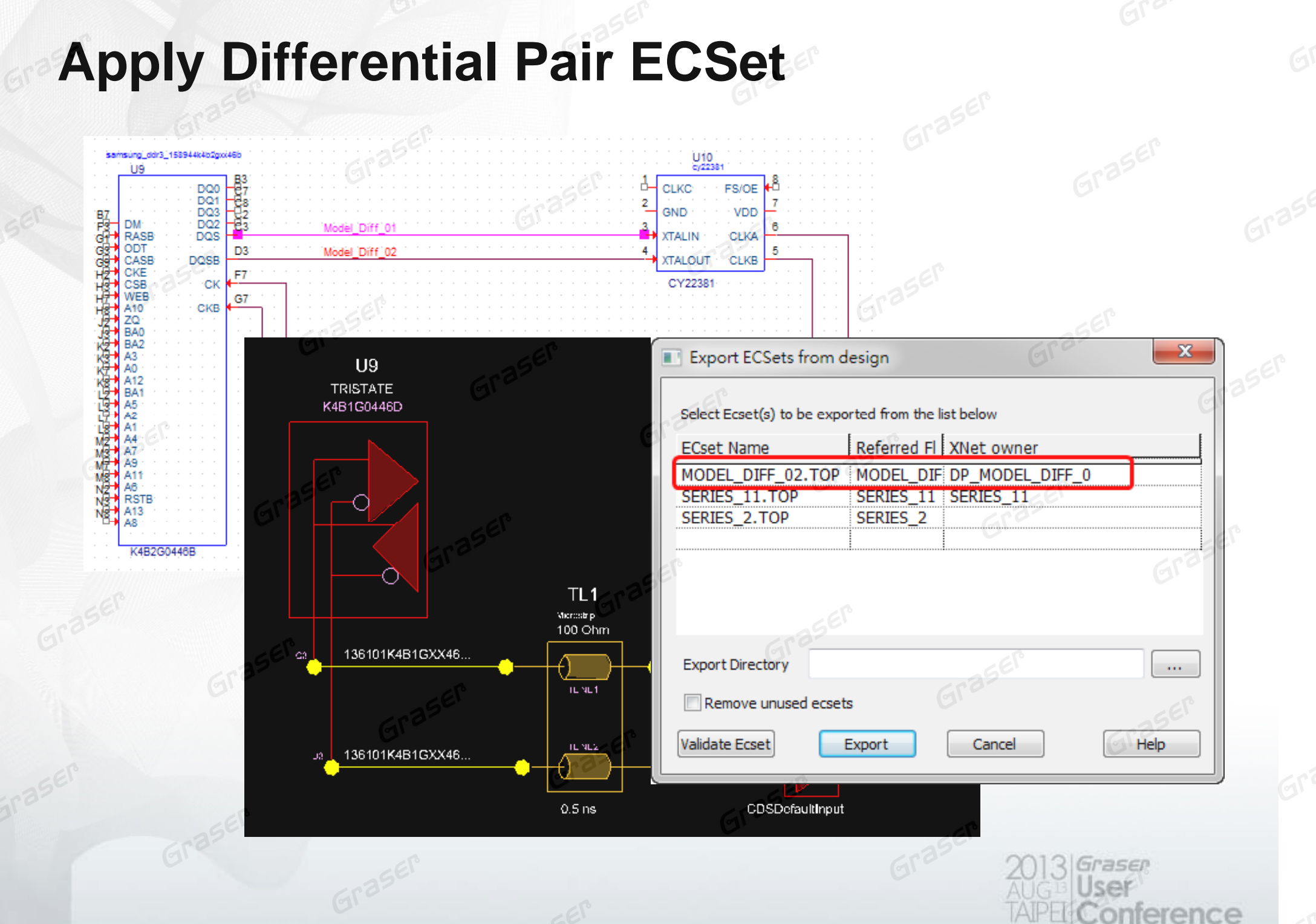

cr.

# Update To Capture and Netin to Allegro/OrCAD PCB

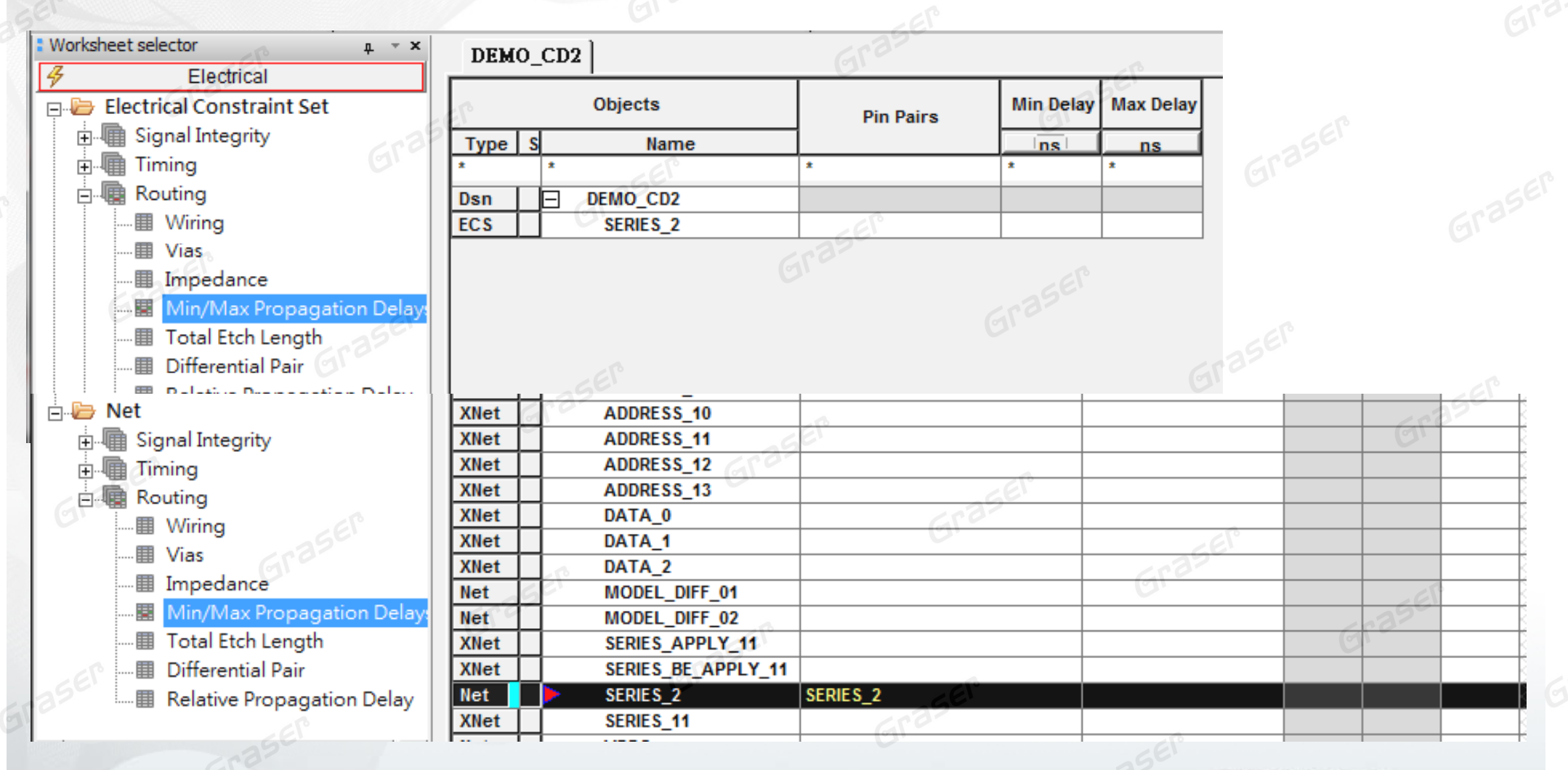

2013 Graser AUG<sup>11</sup> User TAIPEL Conference

### **Import ECSet From Constraint Manager**

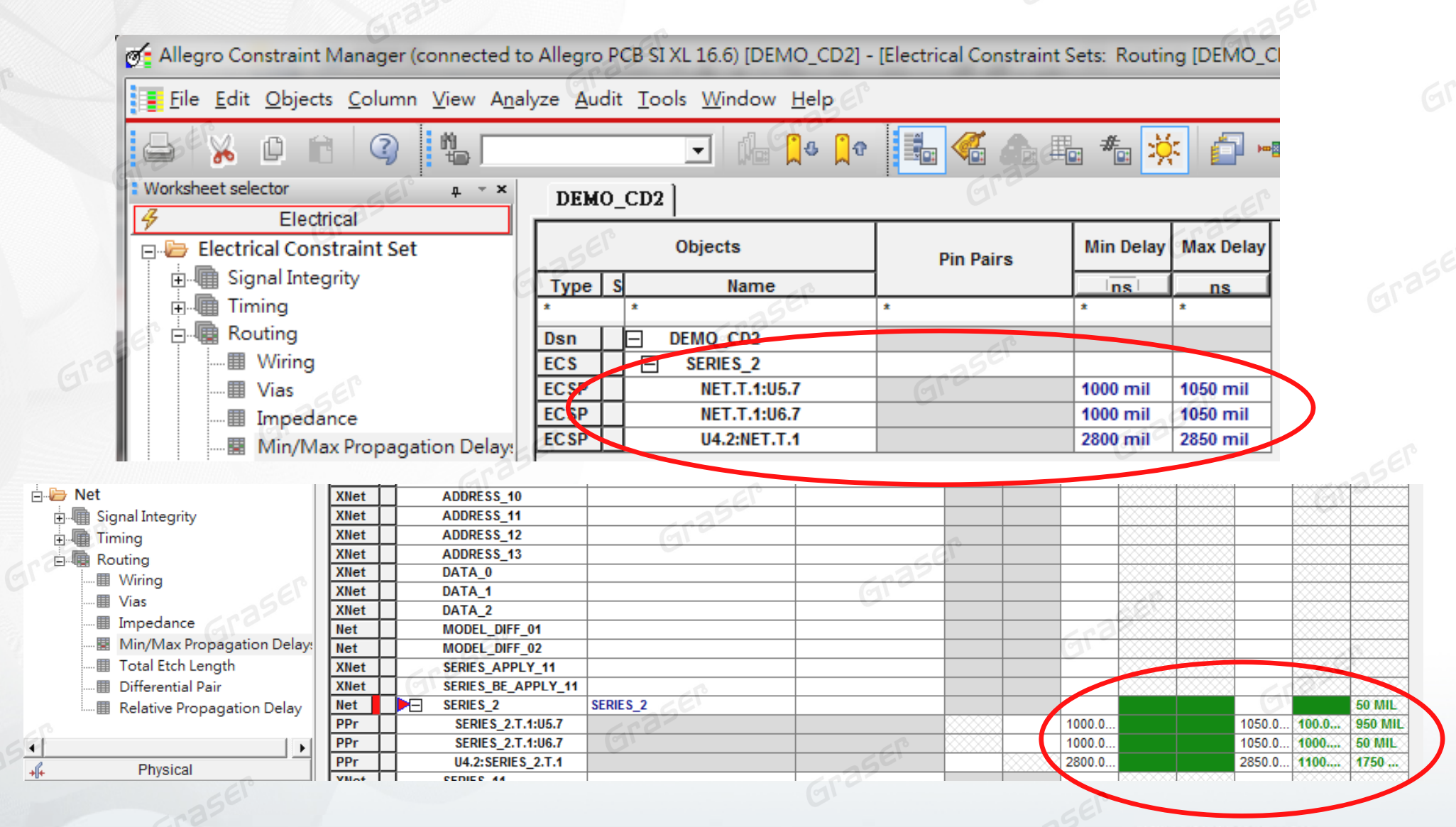

2013 Graser AUG User TAIPEL Conference

### **DDRx Routing Topology**

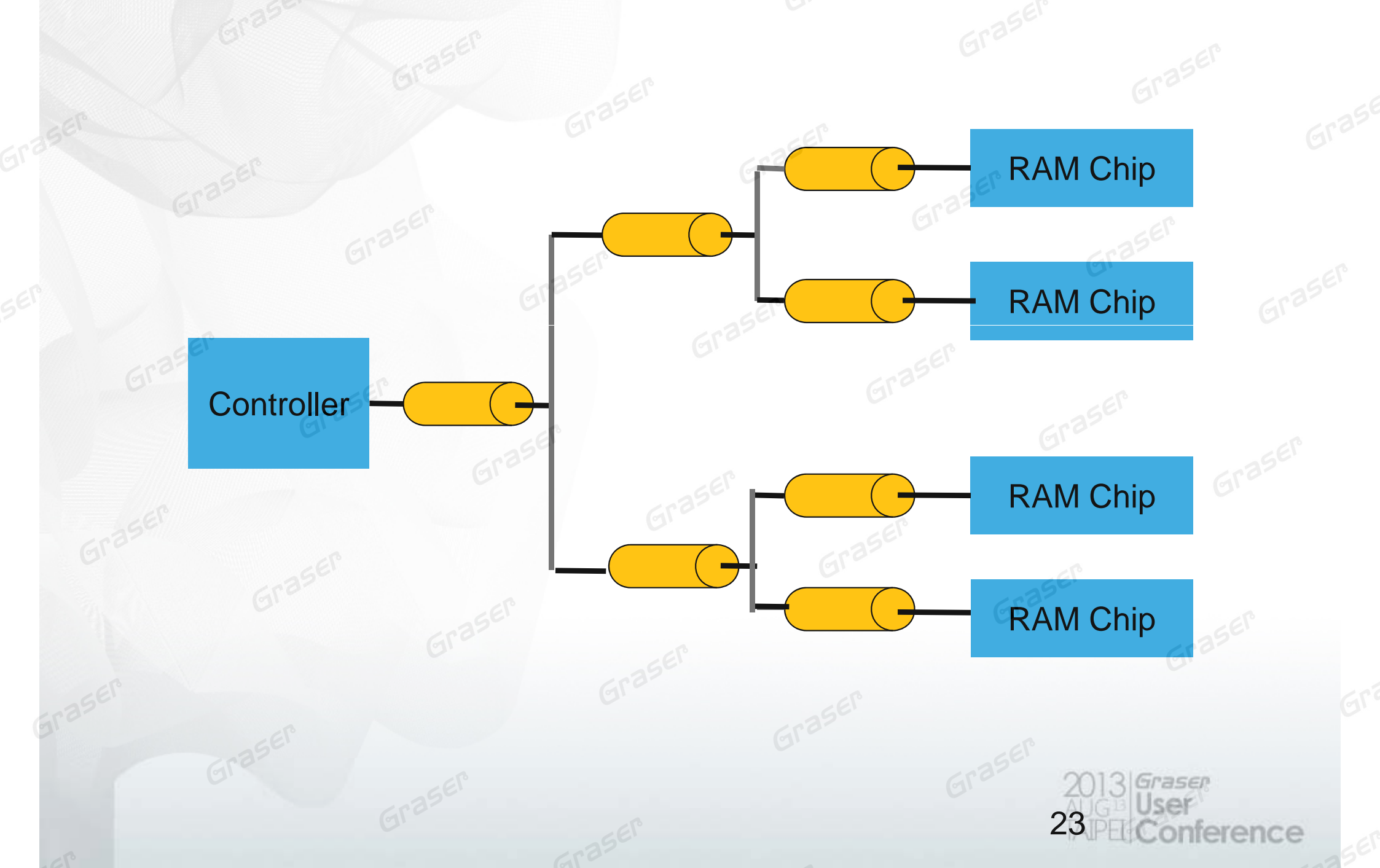

### **Determine Relative Propagation Delay Constraints**

- Build BUS Group
- Create pin-pair by each net
- Match Group by pin-pair
- Assign constraints by each pin-pair
- Determine who is the target for each group

#### Is it possible to be much faster and easier ?

### Determine Relative Propagation Delay Constraints from OrCAD SI

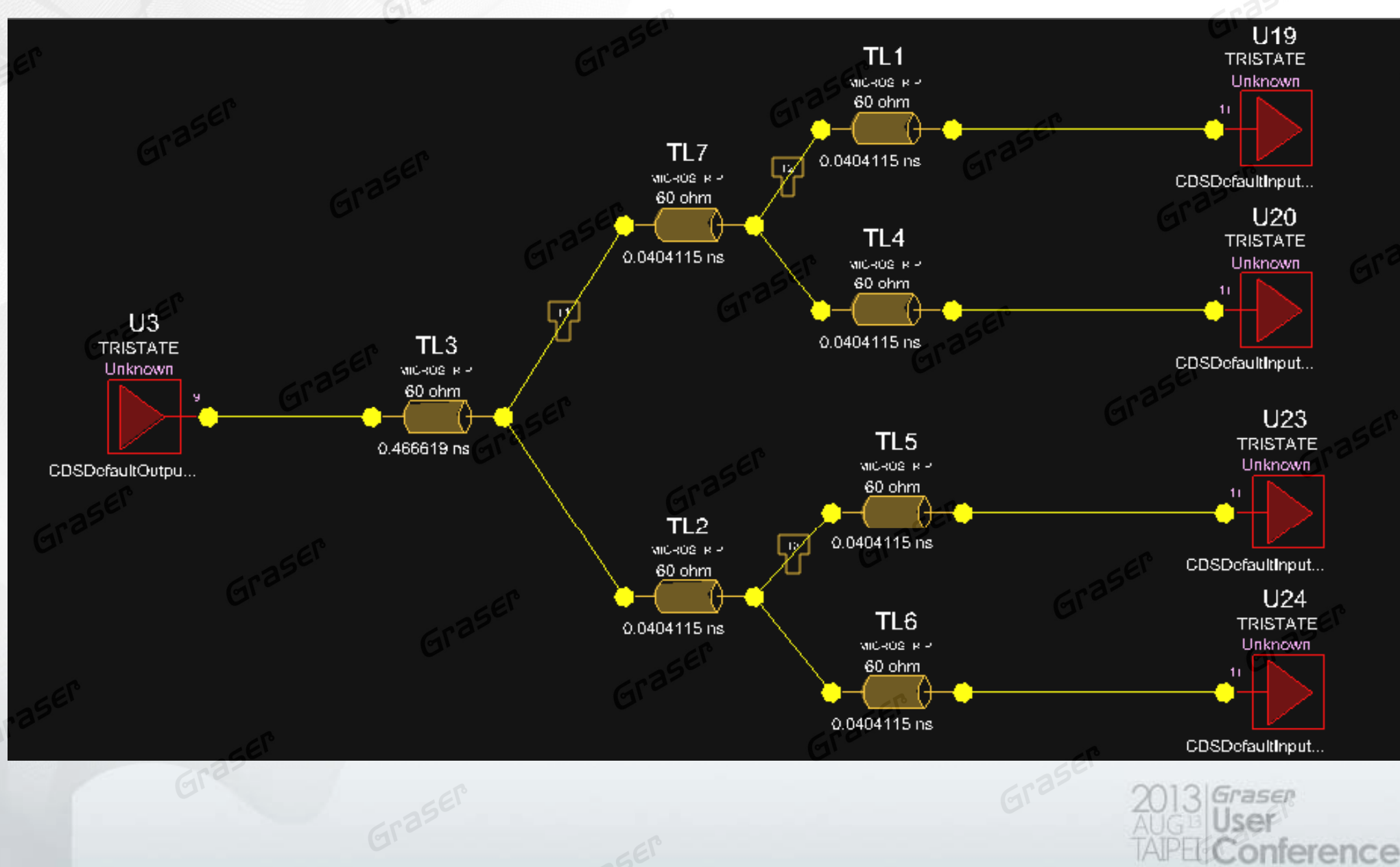

10

### Define Relative Propagation Delay Constraints

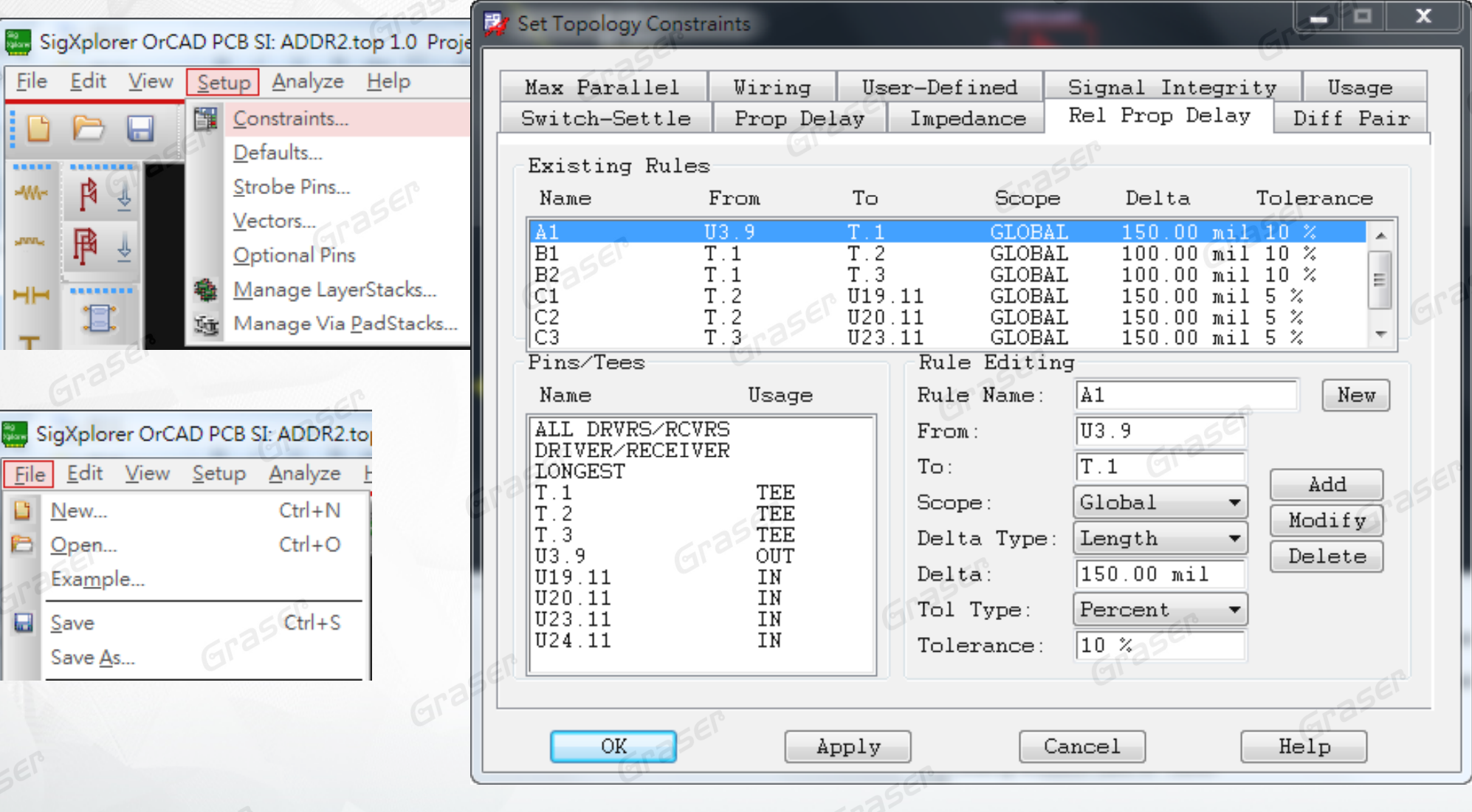

raser

erence

Save topology file for ECSet

### **Apply ECSets in Constraint Manager**

| Constraint Manager (connected to                                       | Allegro P         | CB Designer (was Performance L) 16.6) [dem  | o_place-0] | - [Electrical: Nets | : Routing [d | emo_pla | ce-0]]   |            |                 | 102        |            |        |           |               |
|------------------------------------------------------------------------|-------------------|---------------------------------------------|------------|---------------------|--------------|---------|----------|------------|-----------------|------------|------------|--------|-----------|---------------|
| <u>E</u> dit <u>O</u> bjects <u>C</u> olumn <u>V</u> iew A <u>n</u> al | yze <u>A</u> udit | t <u>T</u> ools <u>W</u> indow <u>H</u> elp |            |                     |              |         |          |            |                 | 0          |            |        | cādence   | - 6           |
| 🔏 🗋 😭 🔇 🙀 ref                                                          |                   | - 👍 🖁 4 🗍 e 📑 🍊 /                           | •          | ء 🛱 🔅               | ••• Yo       | Yo Y    | s 🐮 '    | Y. Y.      | ‰ (⇔            |            |            |        |           |               |
| t selector 🛛 📮 👻                                                       | demo 1            | nlace-0                                     |            |                     | •            |         |          | - <b>N</b> | -               |            |            |        |           |               |
| Electrical                                                             |                   | pinet 0                                     | 10         | 85                  |              | Pin     | Delav    |            | Relat           | tive Delay |            |        |           | _             |
| ectrical Constraint Set                                                |                   | Objects                                     |            | Referenced          | Pin Pairs    | Pin 1   | Pin 2    | Scope      | Delta:Tolerance |            |            | Leng   | yth Delay |               |
| Signal Integrity                                                       | Type S            | S Name                                      |            | Electrical C Set    |              | mil     | mil      | EV.        | mil             | Actual     | Margin     | +/- m  | l ns      |               |
| Timing                                                                 | *                 | ż                                           |            | ±                   | *            | *       | *        | *          | *               | *          | *          | * *    | *         |               |
| Routing                                                                | Dsn               | demo place-0                                |            |                     |              |         | 0        |            |                 |            | 80.0962 %  |        |           |               |
| et SE                                                                  | MGrp              | A1 (8)                                      |            |                     |              |         |          |            |                 |            | 39,2055 %  |        |           |               |
| Signal Integrity                                                       | PPr               | U1.7:ADDR5.T.1 [ADDR5]                      |            |                     |              |         |          | Global     | 150 MIL:10 %    | 36,80164   | 26.8016 %  | - 1233 | 0.2215    |               |
| Timine                                                                 | PPr               | U1.9:ADDR4.T.1 [ADDR4]                      |            |                     |              |         |          | Global     | 150 MIL:10 %    | 25.16658   | 15,1666 %  | - 1460 | 0.2622    |               |
| Destin                                                                 | PPr               | U2.7:ADDR3.T.1 [ADDR3]                      |            |                     |              |         |          | Global     | 150 MIL:10 %    | 13.37775   | 3.37776 %  | - 1690 | 0.3035    |               |
| Routing                                                                | PPr               | II2.9:ADDR2.T.1 [ADDR2]                     |            |                     |              |         |          | Global     | 150 MIL:10 %    | TARGET     |            | 1801   | 0.3235    |               |
|                                                                        | PPr               |                                             |            |                     |              |         |          | Global     | 150 MIL:10 %    | 19 93849   | 9 93849 %  | 1562   | 0.2806    | 88            |
|                                                                        | PPr               |                                             |            | 13                  |              |         |          | Global     | 150 MIL:10 %    | 14 24910   | 4 2494 %   | 1673   | 0.3005    | 88            |
| Impedance                                                              | DDr               |                                             |            |                     |              |         |          | Global     | 150 MIL:10 %    | 19.24510   | 30 2055 %  | 001    | 0.1780    |               |
| Min/Max Propagation Delay                                              | DDr               |                                             | -25        |                     |              |         | <u> </u> | Clobal     | 150 MIL:10 %    | 27 62472   | 27 6247 %  | - 331  | 0.1700    | 88            |
| I Total Etch Length                                                    | MGrp              |                                             | 0          |                     |              |         |          | Giobai     | 100 mil. 10 /0  | 51.02175   | 22.0211 /0 | - 1211 | 0.2100    |               |
| Differential Dain                                                      | DDr               |                                             |            |                     |              |         |          | Clobal     | 100 MIL-10 9/   | 44 49095   | A 40000 0/ | 002    | 0.1792    | 00            |
|                                                                        | DDr               |                                             |            |                     |              |         |          | Global     | 100 MIL.10 %    | 14.10005   | 4.10000 %  | - 532  | 0.1702    |               |
| Relative Propagation Delay                                             | DDr               |                                             |            |                     |              |         |          | Global     | 100 MIL:10 %    | 19.11/04   | 9.11/00 %  | - 935  | 0.10/9    | <del>33</del> |
| 25                                                                     | DDe               |                                             |            |                     | -68          |         |          | Global     | 100 MIL.10 %    | 12 40494   | 2 40494 9/ | 1000   | 0.1097    |               |
| GEI                                                                    | DDr               |                                             |            |                     |              |         |          | Clobal     | 100 MIL:10 %    | 13.43401   | 42 5204 %  | - 1000 | 0.1750    | 88            |
| 232                                                                    | PPI               |                                             |            |                     |              |         |          | Global     | 100 MIL.10 %    | 23.52541   | 10.0294 %  | - 004  | 0.1300    |               |
|                                                                        | PPr               | ADDRS.T.1:ADDRS.T.2 [ADDRS]                 |            |                     |              |         |          | Global     | 100 MIL:10 %    | 33.30449   | 23.3045 %  | - //1  | 0,1305    | ~             |
|                                                                        | PPI               | ADDR0.1.1:ADDR0.1.2 [ADDR0]                 |            |                     |              |         |          | Global     | 100 MIL. 10 %   | 33.99034   | 23.9905 %  | - 765  | 0.1370    |               |
|                                                                        | PPr               | ADDR7.1.1:ADDR7.1.2 [ADDR7]                 |            |                     |              | ~~~~~   |          | Giobai     | 100 MIL:10 %    | 43.85813   | 33.6561 %  | - 649  | 0,1100    | <u></u>       |
|                                                                        | MGrp              |                                             |            |                     |              |         |          | Olahal     | 400.100.40.07   | 40 45007   | 49.229 %   | 000    | 0.4040    |               |
|                                                                        | PPr               | ADDR0.1.1:ADDR0.1.3 [ADDR0]                 |            |                     |              |         |          | Giobal     | 100 MIL:10 %    | 19.15887   | 9.15888 %  | - 692  | 0.1243    | ×             |
|                                                                        | PPr               | ADDR1.1.1:ADDR1.1.3 [ADDR1]                 |            |                     |              |         |          | Global     | 100 MIL:10 %    | 25.81775   | 15.8178 %  | - 635  | 0,1141    | <u> </u>      |
|                                                                        | PPr               | ADDR2.1.1:ADDR2.1.3 [ADDR2]                 |            |                     |              |         |          | Giobal     | 100 MIL:10 %    | TARGET     |            | 756    | 0.1358    | ×             |
|                                                                        | PPr               | ADDR3.1.1:ADDR3.1.3 [ADDR3]                 |            |                     |              |         |          | Global     | 100 MIL:10 %    | 18.22429   | 8.2243 %   | - 700  | 0.1257    | ×             |
|                                                                        | PPr               | ADDR4.1.1:ADDR4.1.3 [ADDR4]                 |            |                     |              | <u></u> |          | Giobal     | 100 MIL:10 %    | 31.77570   | 21.//5/ %  | - 584  | 0.1049    | ×             |
|                                                                        | PPr               | ADDR5.1.1:ADDR5.1.3 [ADDR5]                 |            |                     |              |         |          | Global     | 100 MIL:10 %    | 44.97663   | 34.9766 %  | - 4/1  | 0.08459   | <u> </u>      |
|                                                                        | PPr               | ADDR6.T.1:ADDR6.T.3 [ADDR6]                 |            |                     | .22          |         |          | Global     | 100 MIL:10 %    | 45.91121   | 35.9112 %  | - 463  | 0.08316   | <u> </u>      |
| 20                                                                     | PPr               | ADDR7 1:ADDR7.T.3 [ADDR7]                   |            |                     |              | ~~~~~   |          | Global     | 100 MIL:10 %    | 59.22897   | 49.229 %   | - 349  | 0.06268   | <u></u>       |
|                                                                        | MGrp              | _ <u> </u>                                  |            |                     |              |         |          |            |                 |            | 39.7535 %  |        |           |               |
|                                                                        | PPr               | ADDR0.T.2:U19.11 [ADDR0]                    |            |                     |              |         |          | Global     | 150 MIL:5 %     | 23.13527   | 18.1353 %  | - 608  | 0.1092    | <u></u>       |
|                                                                        | PPr               | ADDR1.T.2:U19.12 [ADDR1]                    |            |                     |              |         |          | Global     | 150 MIL:5 %     | 26.67509   | 21.6751 %  | - 580  | 0.1042    |               |
|                                                                        | PPr               | ADDR2.T.2:U19.13 [ADDR2]                    |            |                     |              |         |          | Global     | 150 MIL:5 %     | TARGET     |            | 641    | 0.1151    | <u> </u>      |
|                                                                        | PPr               | ADDR3.T.2:U19.14 [ADDR3]                    |            |                     |              |         |          | Global     | 150 MIL:5 %     | 22.62958   | 17.6296 %  | - 612  | 0.1099    | <u> </u>      |
| C.C.C                                                                  | PPr               | ADDR4.T.2:U19.16 [ADDR4]                    |            |                     |              |         |          | Global     | 150 MIL:5 %     | 29.96207   | 24.9621 %  | - 554  | 0.09950   | 88            |
|                                                                        | PPr               | ADDR5.T.2:U19.17 [ADDR5]                    |            |                     |              |         |          | Global     | 150 MIL:5 %     | 37.04171   | 32.0417 %  | - 498  | 0.08944   | 88            |
| <b>&gt;</b>                                                            | PPr               | ADDR6.T.2:U19.18 [ADDR6]                    |            |                     |              |         |          | Global     | 150 MIL:5 %     | 37.67383   | 32.6738 %  | - 493  | 0.08855   | 88            |
| Physical                                                               | PPr               | ADDR7.T.2:U19.19 [ADDR7]                    |            |                     |              |         |          | Global     | 150 MIL:5 %     | 44.75347   | 39.7535 %  | - 437  | 0.07849   | 88            |
| Spacing                                                                | MGrp              | C2 (8)                                      |            |                     |              |         |          |            |                 |            | 57.5442 %  |        |           |               |
| Opening Opening                                                        | PPr               | ADDR0.T.2:U20.11 [ADDR0]                    |            |                     | P            | 88888   |          | Global     | 150 MIL:5 %     | 32.33215   | 27.3322 %  | - 383  | 0.06879   | 88° (         |
| Same Net Spacing                                                       | PPr               | ADDR1.T.2:U20.12 [ADDR1]                    |            | 68                  |              |         |          | Global     | 150 MIL:5 %     | 37.27915   | 32.2792 %  | - 355  | 0.06376   | 28            |
| Properties                                                             | 4 1 1 1           | Total Etch Length & Differential Pair       | Polatino I | Propagation Do      | law (        |         |          |            |                 |            |            |        |           |               |

- Auto create Pin-Pair by Each Net
- Auto match Group by Pin-Pair
- Auto assign constraints by each Pin-Pair

2013 Graser AUG User TAIPEL Conference

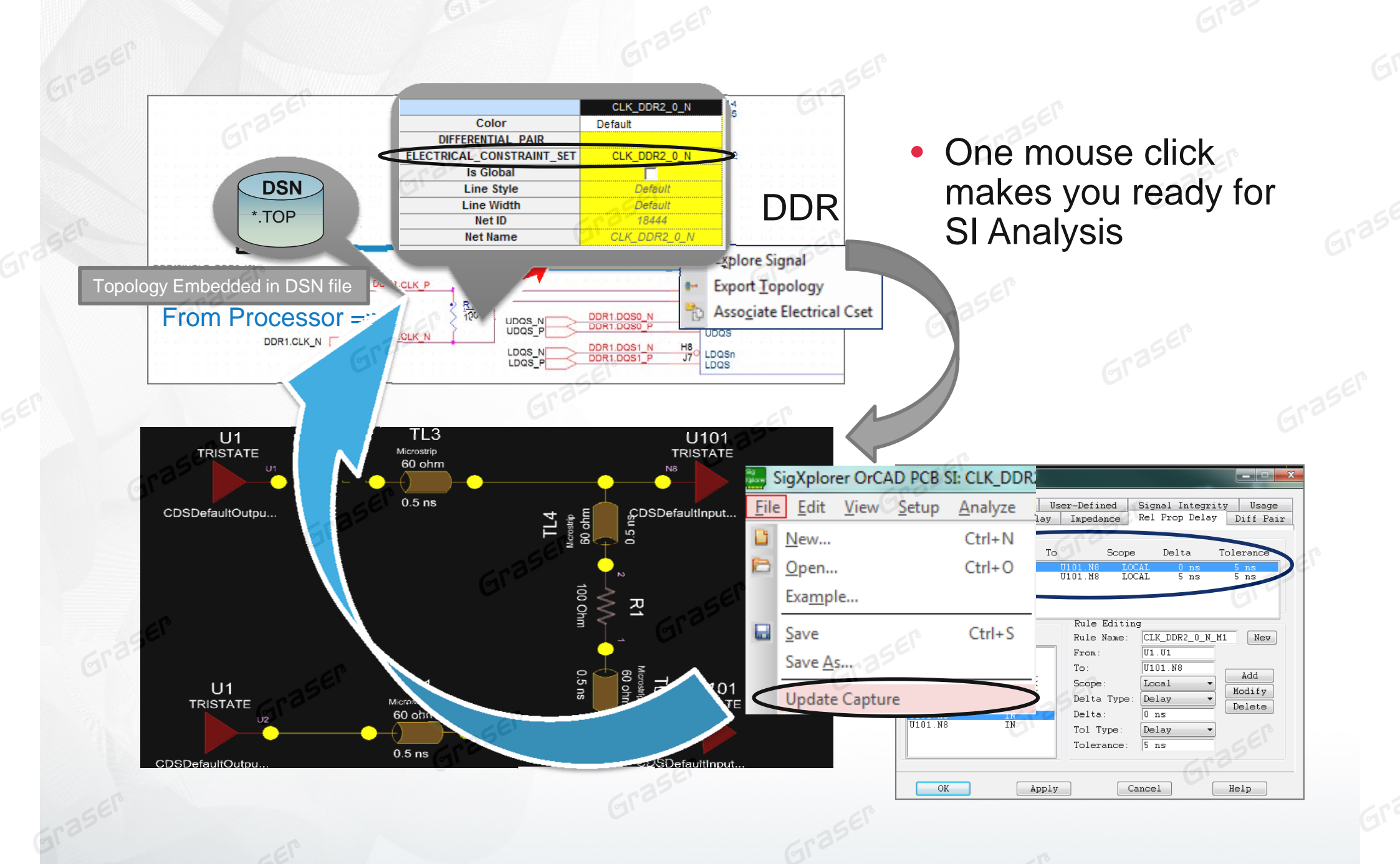

2013 Graser AUG User TAIPEL Conference

### F.A.B.

### Enhance constraints design flow with OrCAD SI

- OrCAD SI can help us to determine design constraints
- It can back annotate ECSets and store information in Capture
- Directly translate design constraints from netlist files
- Drawing and constraints reuse